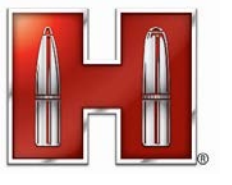

Status

**Ø**exit

PIN

Privacy PIN

Off.

8538

A⊳ adjust

## How to Connect your Hornady Kestrel 5700 with 4DOF to the Kestrel LiNK Ballistics App

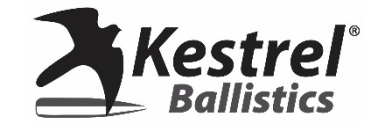

## On the Hornady Kestrel

| Mode      | Ballistics |
|-----------|------------|
| Bluetooth | L On       |
| Data Por  | t Off.     |
| Memory    | Options 🔻  |
| ¢‡ exit   | ←select    |

Press the Gear button to enter the Main Menu.

Use the Down arrow to highlight Bluetooth.

**PC/Mobile** Available Ensure that Conct shows as PC/Mobile. Use left or right arrow to change if it says Device (Device is used for connecting to a compatible Range Finder).

Ensure that Status is Available. If not toggle Bluetooth off and then back on.

You can turn Privacy PIN On if you would like. PIN shown on Kestrel will need to be entered into the app.

| Conct   | PC/N | lobile |
|---------|------|--------|
| Status  | Conn | ected  |
| Privacy | PIN  | Off    |
| PIN     |      | 8538   |
| 🌣 exit  | -    | adjust |

When connected the Status will say Connected and a Bluetooth symbol will appear in the top right of ballistics window.

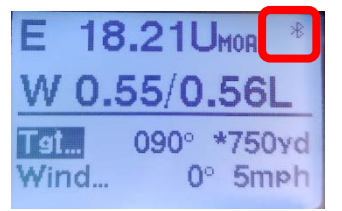

## On the Kestrel App / Mobile Device

Download the latest version of the app (iOS or Android)

Ensure Bluetooth and Location are ON on the mobile device.

Do NOT try and pair Kestrel to your phone directly

steps.

10:44
10:44
10:44
10:40

Image: A constraint of the second second

Open the Kestrel LiNK Ballistics Application.

Go to Connect Device and press it.

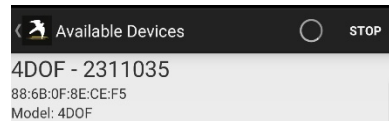

Note that 4DOF followed by your Serial Number will appear. Click on it to start connection.

Please allow for a little time to start the

connection. You should see Connection in

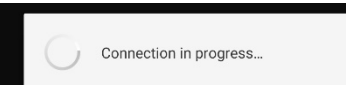

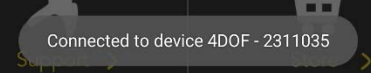

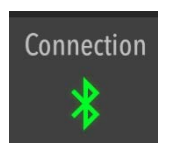

When connected, you will be notified as shown to the left.

Progress eventually. If not try repeating above

Another indication is a Green Bluetooth icon on any of the other screens.